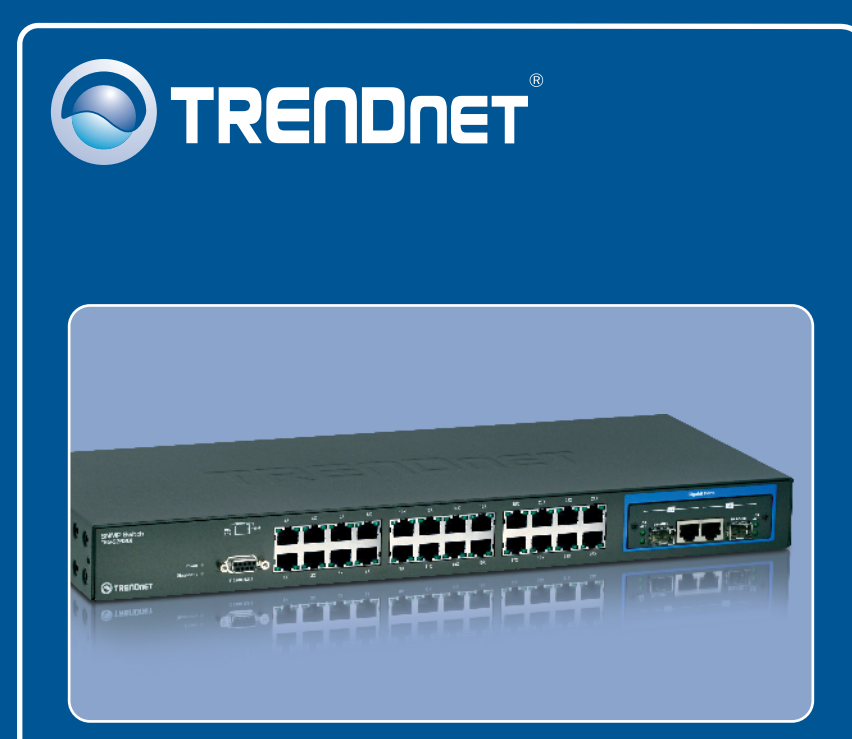

# Guia de Instalação Rápida

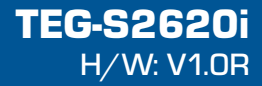

# Índice

| Português                 | 1 |
|---------------------------|---|
| 1. Antes de Iniciar       | 1 |
| 2. Instalação do Hardware | 2 |
| 3. Configurar o Switch    | 3 |
| Troubleshooting           | 6 |

# 1. Antes de Iniciar

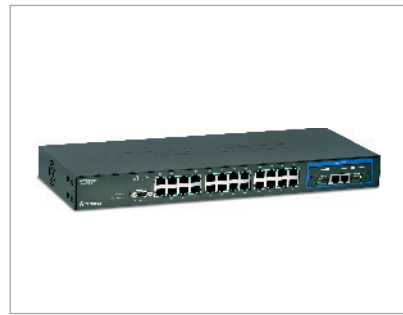

#### Conteúdo da Embalagem

- TEG-S2620i
- Guia de Instalação Rápida Multi-Línguas
- CD-ROM Guia do Usuário
- Cabo RS-232
- Cabo de Alimentação
- Kit para Montagem em Rack

### Requisitos do Sistema:

- Web Browser: Internet Explorer (5.5 ou superior)
- Computador com adaptador de rede adequadamente instalado.
- Protocolo TCP/IP
- Um cabo de rede RJ-45

### **Equipamentos Opcionais:**

- Rack EIA padrão 19"
- Módulo Mini-GBIC (explo. TEG-MGBSX, TEG-MGBS10, TEG-MGBS40, TEG-MGBS80, TEG-MGBS10D3\_D5, TEG-MGBS40D3\_D5) para slot Mini-GBIC

# Aplicação

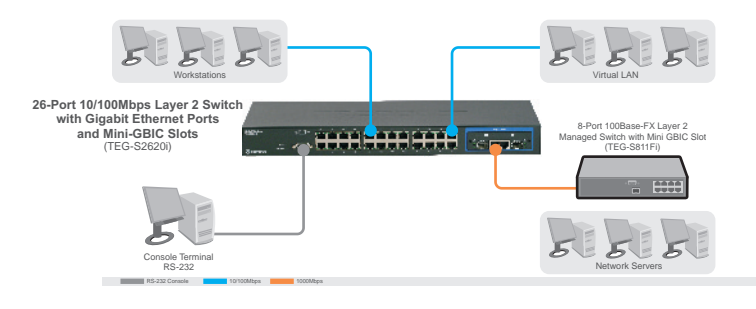

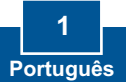

# 2. Instalação do Hardware

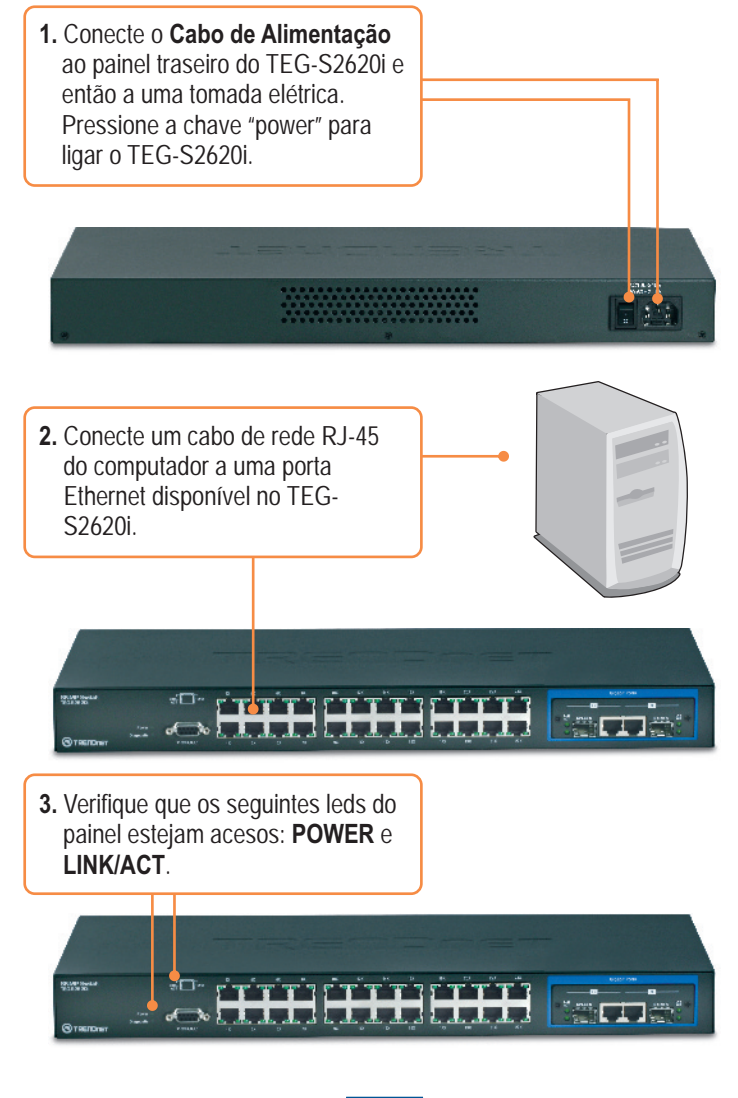

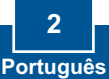

# 3. Configure the Switch

**Nota:** É recomendável que você configure o switch a partir de um computador cabeado. Para que o Switch possa ser configurado, um endereço IP estático tem de ser definido para o adaptador de rede de seu computador na sub-rede 192.168.223.x. Como o endereço IP padrão do Switch é 192.168.223.100, certifique-se de que nenhum outro equipamento da rede esteja com este endereço 192.168.223.100. (Recorra à seção Troubleshooting sobre como efetuar as configurações TCP/IP em seu PC.)

#### Web Browser

 Abra seu web browser, digite <u>http://192.168.223.100</u> na barra de endereço, e pressione Enter.

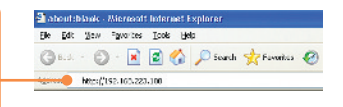

 Entre o nome de usuário (User Name) e senha (Password) e clique OK. Por padrão: User Name: admin Password: 123

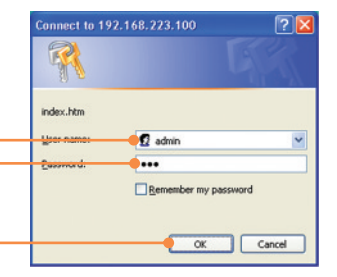

**3.** Selecione as opções desejadas para configurar o switch SNMP.

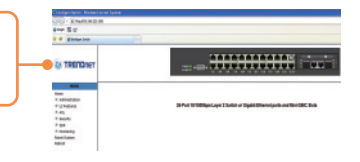

### **HyperTerminal**

1. Conecte o cabo RS-232 de uma porta serial de seu Windows PC à porta console de seu switch.

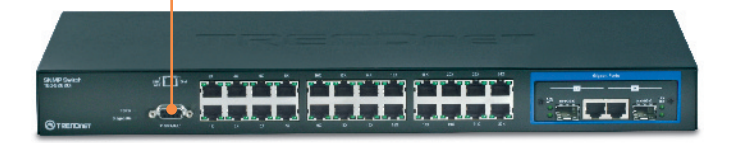

2. Vá para Iniciar -> Programas -> Acessórios -> Comunicações -> HiperTerminal (Start -> Programs -> Accessories -> Communications -> HyperTerminal)

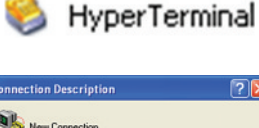

3. Entre um nome, escolha um ícone e então clique OK.

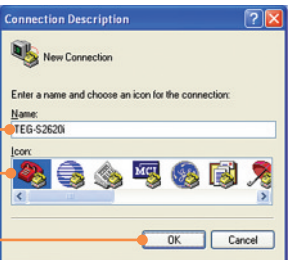

4. Selecione a porta COM correta (ex. COM1, COM2) e então clique OK.

| Connect To          | ?                                    | X  |
|---------------------|--------------------------------------|----|
| Steg-S2             | 520i                                 |    |
| Enter details for   | the phone number that you want to di | at |
| Country/region:     | United States (1)                    | ~  |
| Ar <u>e</u> a code: | 310                                  |    |
| Phone number:       |                                      |    |
| Councet using       | COM1                                 | ~  |
|                     |                                      |    |
|                     | OK Cancel                            |    |

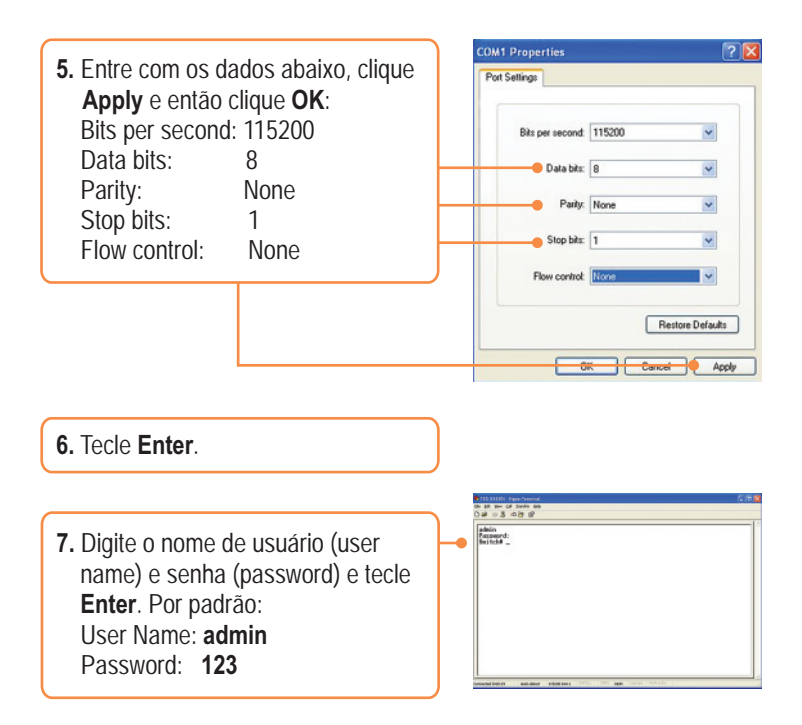

### Sua instalação agora está completa.

Para informações detalhadas sobre esta e outras configurações avançadas do **TEG-S2620i**, favor recorrer ao Guia do Usuário incluído no CD-ROM com Driver ou ao website da TRENDnet em www.trendnet.com

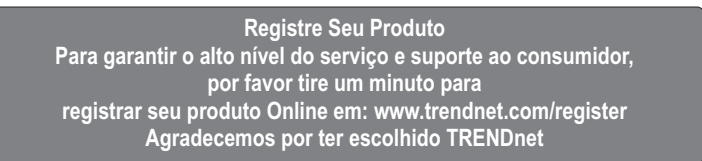

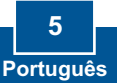

#### P1: Como eu configuro o TCP/IP em meu computador?

 Vá em Control Panel (Painel de Controle), duplo clique no ícone Network Connections (Conexões de Rede) e clique com botão direito no ícone Local Area Connection (Área de Conexão Local) e então clique Properties (Propriedades).

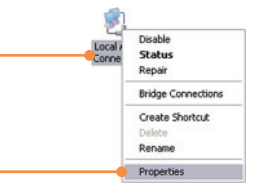

| Upe the following IP add | Helic                |
|--------------------------|----------------------|
| P address:               | 152 . 168 . 223 . 50 |
| Sybriet matrix:          | 255.255.255.0        |
| Delault gateway.         |                      |

 Clique TCP/IP (Internet Protocol) e então clique Properties (Propriedades). Então clique em Use the following IP address (Use o seguinte endereço IP), e certifique-se de que você designou para sua rede um endereço IP no segmento 192.168.223.x.

P2: Eu digitei http://192.168.223.100 na barra de endereço do meu Browser de Internet, mas uma mensagem de erro avisa que a página não pode ser exibida: "The page cannot be displayed." Como eu consigo entrar na página web de configuração do TEG-S2620i?

**R2**: Primeiro, verifique as configurações do seu hardware novamente seguindo as instruções na seção 2. Segundo, certifique-se de que as luzes LINK/ACT estão acesas. Terceiro, certifique-se de que as configurações TCP/IP foram realizadas corretamente (veja P1). Quarto, uma vez que o endereço IP padrão do Switch é 192.168.223.100, certifique-se de que nenhum outro dispositivo de rede esteja com o endereço IP 192.168.223.100.

# P3: Se o IP de minha rede não se encontra na mesma faixa de IPs do switch, o que devo fazer?

R3: É necessário primeiro configurar o Switch. Após aplicar todas as configurações, vá à página de configuração do Switch, clique Administrator, clique IP & Management Mode e altere o endereço IP do Switch para se adequar ao IP de sua rede.

# P4: Quais as configurações de porta padrão para configurar o Switch pela porta console usando HiperTerminal?

R3: Bits per Second: 115200; Data bits: 8; Parity: None; Stop bits: 1; Flow control: None.

Se você ainda encontrar problemas ou tiver alguma dúvida referente ao **TEG-S2620i**, favor entrar em contato com o Departamento de Suporte Técnico da Trendnet.

#### Certifications

This equipment has been tested and found to comply with FCC and CE Rules. Operation is subject to the following two conditions:

(1) This device may not cause harmful interference.

(2) This device must accept any interference received. Including interference that may cause undesired operation.

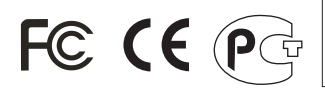

Waste electrical and electronic products must not be disposed of with household waste. Please recycle where facilities exist. Check with you Local Authority or Retailer for recycling advice.

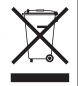

**NOTE:** THE MANUFACTURER IS NOT RESPONSIBLE FOR ANY RADIO OR TV INTERFERENCE CAUSED BY UNAUTHORIZED MODIFICATIONS TO THIS EQUIPMENT. SUCH MODIFICATIONS COULD VOID THE USER'S AUTHORITY TO OPERATE THE EQUIPMENT.

#### ADVERTENCIA

En todos nuestros equipos se mencionan claramente las caracteristicas del adaptador de alimentacón necesario para su funcionamiento. El uso de un adaptador distinto al mencionado puede producir daños físicos y/o daños al equipo conectado. El adaptador de alimentación debe operar con voltaje y frecuencia de la energia electrica domiciliaria existente en el país o zona de instalación.

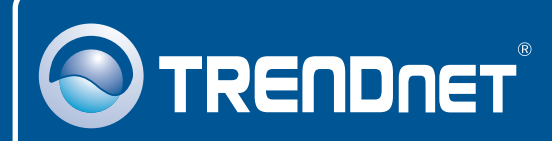

## **TRENDnet Technical Support**

US · Canada

**Toll Free Telephone:** 1(866) 845-3673 24/7 Tech Support

Europe (Germany • France • Italy • Spain • Switzerland • UK)

**Toll Free Telephone:** +00800 60 76 76 67 English/Espanol - 24/7

Worldwide Telephone: +(31) (0) 20 504 05 35 English/Espanol - 24/7

# **Product Warranty Registration**

Please take a moment to register your product online. Go to TRENDnet's website at http://www.trendnet.com/register

# TRENDNET

20675 Manhattan Place Torrance, CA 90501 USA Set to a construction of the set of the set

Copyright ©2008. All Rights Reserved. TRENDnet.